# Work Orders - SKY Order

Last Modified on 05/30/2025 3:01 pm CDT

Work Orders are saved as Agvance Delivery Tickets.

Note: Work Orders must be enabled in SKY Admin before they can be viewed in SKY Order.

View Work Order information including the *Ticket #*, *Date*, *Location*, *Customer*, *Service Name*, *Field*, and *Status*. Select the **Ellipsis** icon to **Reverse** or **Void**.

| 🔊 Reverse |  |
|-----------|--|
| 🍘 Void    |  |

## Add a Work Order

Work Orders can be added by selecting the + Add Order icon at the bottom right corner of the page then choosing + New as Work Order. Use the navigation on the left to move to different sections of the order form.

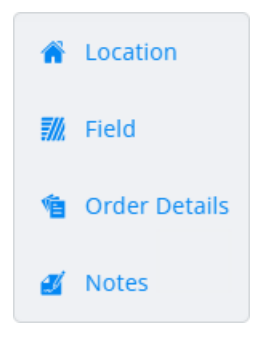

### Location

- 1. Indicate the *Location*.
- 2. Once the Location is selected, choose the Work Order Service.

Note: Work Order Services are set up in SKY Admin.

| - Location *           | 1 | — Work Order Service * — |          |
|------------------------|---|--------------------------|----------|
| SSI Farm Services - IL |   | Aerial Application       | $\times$ |

### Field

1. Select + Add Field. A grid of Fields displays. Use the Search field to find the specific Field or scroll through the

#### list.

| Field                                                                                                    | l Search   |                 |                     |            |                    |                 |                                 |                          |                       |   |
|----------------------------------------------------------------------------------------------------|------------|-----------------|---------------------|------------|--------------------|-----------------|---------------------------------|--------------------------|-----------------------|---|
| ٩ :                                                                                                    | Search     |                 |                     |            |                    | Show Selected 1 |                                 |                          |                       |   |
| Lo                                                                                                    | cation     |                 | ▼ Classification    | ns         |                    |                 |                                 |                          |                       |   |
| ★ 0     ● 0     ••     ••                                                                                                    |            |                 |                     |            |                    |                 |                                 |                          |                       |   |
| _                                                                                                    | Favorit 个  | Customer ID 🛛 🔿 | Customer Name 🛛 🔿   | Farm ID  🔿 | Farm Description 1 | Field Id 🛛 🛧    | Field Name 🔿                    | ↑ Acres                  | Salesperson 个         |   |
|                                                                                                    |            | ⇒ Filter        | ⇒ Filter            | ⇒ Filter   | ⇒ Filter           | Ţ Filter        | ⇒ Filter                        |                          | ⇒ Filter              |   |
|                                                                                                    | *          | AndBa           | Barry Anderson      | SouthFar   | South Farm         | Long            | Barrys East of lane             | 33.71                    | Farbre                | Ô |
|                                                                                                    | *          | AndBa           | Barry Anderson      | SouthFar   | South Farm         | East            | Barrys East of<br>Waterway      | 81.01                    | Farbre                |   |
| <ul> <li>Image: A start of the start of the start of</li></ul> | *          | AndBa           | Barry Anderson, Bob | AndFred    | Fred Anderson Farm | BA-01           | Behind Fred<br>Anderson's House | 97.98                    | Farbre                |   |
|                                                                                                    | *          | 999999          | Tommy Tester        | HomeFarm   | Tom's Home Farm    | Home3           | House Place                     | 22                       | BeanSt                |   |
|                                                                                                    | *          | 999999          | Tommy Tester, Barb  | JimFarmW   | Jims West Farm     | JimWater        | Jims East of Waterway           | 36                       | BeanSt                | Ŧ |
| ltems pe                                                                                                    | er page 50 | ~               |                     |            |                    |                 |                                 |                          | I< < 1 of 2 → →I      |   |
|                                                                                                    |            |                 |                     |            |                    |                 | i) A maximu                     | m of 50 fields may be se | lected Select & Close |   |

- 2. The **Filters** button to the far right of the *Search* bar can be used to narrow down the list of Customers.
- 3. Check the Field(s) for the Work Order, then choose **Select & Close**.
- 4. If needed, adjust the split percentages if there are multiple Customers on the Field. The **Delete** icon can be used to remove that Field from the Work Order.

| Field Name<br>Behind Fred An | derson's House |         | 97.98    | Acres | • Ĩ |  |
|------------------------------|----------------|---------|----------|-------|-----|--|
| Customer                     | Split 1 %      | Pest    | Spread   |       |     |  |
| Barry Anderson               | 50.0000        | 60.0000 | 100.0000 |       |     |  |
| Bob Cowgill                  | 50.0000        | 40.0000 | 0.0000   |       |     |  |
|                              |                |         |          |       |     |  |

+ Add Field

### **Order Details**

1. If autonumbering is enabled for Delivery Tickets, the Order Number populates automatically.

| Order Number<br>120000061                      | Salesperson<br>Blake Arnold                  | >     | < | Crop<br>Corn | × |
|------------------------------------------------|----------------------------------------------|-------|---|--------------|---|
|                                                | Could change depending on company preference | ces   |   |              |   |
| Billing Comments                               |                                              |       |   |              |   |
| These comments will be visible to the customer | 0 / 80                                       | ,     |   |              |   |
| Requested Date                                 | Priority Next Week                           | Ready |   |              |   |

- 2. The Salesperson defaults as the Salesperson selected on the User profile in SKY Admin and can be adjusted.
- 3. Optionally select a Crop and enter any necessary Billing Comments.

4. If applicable, select a *Requested Date*, *Priority*, and check the Ready checkbox if the job is ready to be assigned in Dispatch. Leaving this unselected will mark the job as *On Hold* in Dispatch.

### Notes

- 1. Enter any necessary Additional Comments
- 2. When satisfied with the Work Order details, select Create Order. The Work Order is saved as a Delivery

Ticket.

Cancel

| Additional Comments                                   |         |
|-------------------------------------------------------|---------|
| These comments will only be visible to internal users | 0 / 240 |
|                                                       |         |
|                                                       |         |

Create Order

## Add a KSI Work Order

Customers using KSI laboratories can have soil test orders sent from the SKY Work Order directly to the lab. To use this option, please contact SSI.

A Work Order Service must first be set up in SKY Admin with a Service Type used for soil testing.

### Location

Choose the Location then the Work Order Service from the drop-downs.

#### Location

| C Location *           | - Work Order Service * |   |
|------------------------|------------------------|---|
| SSI Farm Services - IL | Soil Sampling KSI      | × |

### Field

1. Select + Add Field. A grid of Fields displays. Use the *Search* field to find the specific Field(s) or scroll through the list.

Note: A Delivery Ticket will be created for each Field selected on the Work Order.

| Field                              | d Search                   |                 |                     |             |                    |               |                                 |                           |                  |            |
|------------------------------------|----------------------------|-----------------|---------------------|-------------|--------------------|---------------|---------------------------------|---------------------------|------------------|------------|
| ٩                                  | Search                     |                 |                     |             |                    | Show Selected |                                 |                           |                  |            |
| Lo                                 | Location   Classifications |                 |                     |             |                    |               |                                 |                           |                  |            |
| ★ 0         ● 0         1 Export ~ |                            |                 |                     |             |                    |               |                                 |                           |                  |            |
| _                                  | Favorit 个                  | Customer ID 🛛 🔿 | Customer Name 🛛 🛧   | Farm ID 🛛 🔿 | Farm Description 1 | Field Id 🛛 🔿  | Field Name 🔿                    | ↑ Acres                   | Salesperson      | $\uparrow$ |
|                                    |                            | ⇒ Filter        | ∓ Filter            | Ţ Filter    | ⇒ Filter           | ⇒ Filter      | ⇒ Filter                        | ⇒ Filter                  | ⇒ Filter         |            |
|                                    | *                          | AndBa           | Barry Anderson      | SouthFar    | South Farm         | Long          | Barrys East of lane             | 33.71                     | Farbre           | Ô          |
|                                    | *                          | AndBa           | Barry Anderson      | SouthFar    | South Farm         | East          | Barrys East of<br>Waterway      | 81.01                     | Farbre           |            |
|                                    | *                          | AndBa           | Barry Anderson, Bob | AndFred     | Fred Anderson Farm | BA-01         | Behind Fred<br>Anderson's House | 97.98                     | Farbre           |            |
|                                    | *                          | 999999          | Tommy Tester        | HomeFarm    | Tom's Home Farm    | Home3         | House Place                     | 22                        | BeanSt           |            |
|                                    | *                          | 999999          | Tommy Tester, Barb  | JimFarmW    | Jims West Farm     | JimWater      | Jims East of Waterway           | 36                        | BeanSt           |            |
| ltems p                            | er page 50                 | <b>~</b>        |                     |             |                    |               |                                 |                           | < 1 of 2 >       | ы          |
|                                    |                            |                 |                     |             |                    |               | <ol> <li>A maximu</li> </ol>    | m of 50 fields may be sel | ected Select & O | Close      |

- 2. The **Filters** button to the far right of the *Search* bar can be used to narrow down the list of Customers.
- 3. Check the Field(s) for the Work Order, then choose Select & Close.
- 4. If needed, adjust the split percentages if there are multiple Customers on the Field. The **Delete** icon can be used to remove that Field from the Work Order.

| ield Name<br>3ehind Fred And | Name<br>nd Fred Anderson's House<br>stomer Split 1 % Pest |         | 97.98    | Acres | • |
|------------------------------|-----------------------------------------------------------|---------|----------|-------|---|
| Customer                     | Split 1 %                                                 | Pest    | Spread   |       |   |
| Barry Anderson               | 50.0000                                                   | 60.0000 | 100.0000 |       |   |
| Bob Cowgill                  | 50.0000                                                   | 40.0000 | 0.0000   |       |   |

+ Add Field

5. Enter an *Event ID* for 3rd party lab use if needed.

Note: This field displays after checking Send Order to Lab under the Order Details section.

### **Order** Details

- 1. The Order Number defaults once a Location is selected.
- The Salesperson defaults depending on the setting selected in SKY Admin under Order but can be adjusted. More information on this setting can be found here.
- 3. Optionally indicate the Crop.
- 4. Check Send Order to Lab.
- 5. Mark the Lab Pulling Samples checkbox to automatically populate the Sample Pull By.

| Order Number                                   | C Salesperson                          |                                |                                     |
|------------------------------------------------|----------------------------------------|--------------------------------|-------------------------------------|
| 130000001                                      | Gary Smith                             | ×                              | Crop                                |
|                                                | Could change depending on company pre- | ferences                       |                                     |
| Send Order to Lab                              | ✓ Lab Pulling Samples                  | Soil Lab<br>KSI                | Sample Pulled By<br>KSI             |
| . Fill out the Soil Lab Details,               | Submitter Information, an              | d Operator Information. Requir | ed fields are indicated with        |
| an actorick (*)                                |                                        | • • •                          |                                     |
|                                                |                                        |                                |                                     |
| Soil Lab Details                               |                                        |                                |                                     |
| KSI Customer ID *                              | Sample Method*                         | Grid Size*                     | Test #1 (ph. P. K. Organic Matt. *  |
| 430471                                         | Gild                                   |                                | rest # (pi), t , k, organic mattin. |
| Season*                                        | Results Map*                           | Crop or Residue*               |                                     |
| Early Spring Before Planting 🔹                 | GPS Base Map Only                      | ▼ Corn This Year ▼             |                                     |
| Soybean Cyst Nematode                          | Recommendations                        | Variable Rate Spread Maps      |                                     |
| Submitter Information                          |                                        |                                |                                     |
| First Name *                                   | Last Name *                            | Email *                        | Phone *                             |
| Operator Information                           |                                        |                                |                                     |
|                                                |                                        |                                |                                     |
| First Name *                                   | Last Name *                            | Email                          | Phone                               |
| (                                              |                                        |                                |                                     |
| Special Instructions                           |                                        |                                |                                     |
|                                                |                                        |                                |                                     |
|                                                |                                        |                                |                                     |
| Billing Comments                               |                                        |                                |                                     |
| These comments will be visible to the customer | 0 / 1                                  | 80                             |                                     |
| Requested Date                                 | Priority                               | ▼ Ready                        |                                     |

7. Select the Ready checkbox if the job is ready to be assigned in Dispatch or leave unchecked to mark the job as On Hold.

### Notes

1. Additional Comments can be entered in the Notes area and will only be visible to internal users.

### Notes

Additional Comments These comments will only be visible to internal users 0/240

2. When finished, select Create Order.